Inhalt der Anleitung

- 1. Teilnahme mit PC (empfohlen)
- 2. Teilnahme mit Smartphone oder Tablet

Seiten 6-7

Seiten 2-5

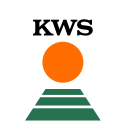

## Teilnahme mit PC (empfohlen)

- Unsere Live-Präsentation online erfolgt mit der Plattform *Microsoft Teams*.
- Für die Teilnahme empfehlen wir die Nutzung eines PCs. Dafür müssen Sie kein Programm installieren. Es sind nur drei Klicks erforderlich.

#### **Erster Klick:**

 Öffnen Sie den Link "Zum Live-Ereignis", den wir auf der Internetseite entsprechend hinterlegt haben.

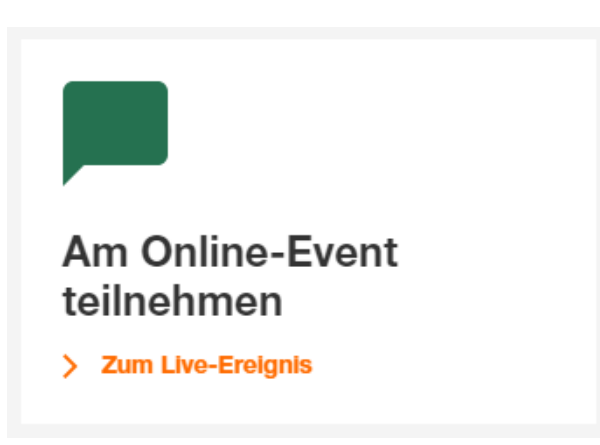

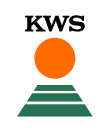

## Teilnahme mit PC: Mit drei Klicks zum Live-Ereignis

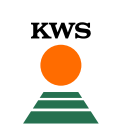

## **Zweiter Klick:**

- Wenn Sie geklickt haben, landen Sie auf der rechts abgebildeten Seite, sofern Sie das Programm *Microsoft Teams* nicht in Verwendung haben.
- Sie müssen das Tool **nicht** installiert haben. Klicken Sie einfach auf den rechten Link "Stattdessen im Internet ansehen".

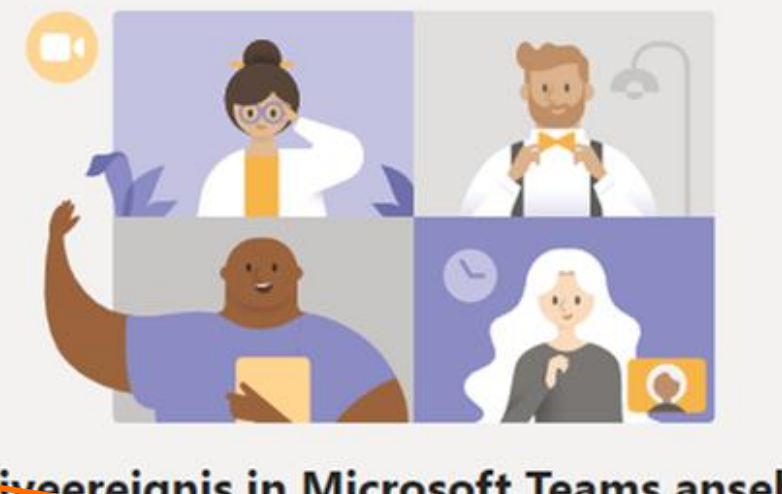

#### Liveereignis in Microsoft Teams ansehen

Windows-App herunterladen

Stattdessen im Internet ansehen

Haben Sie die Teams-App schon? Jetzt starten

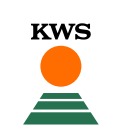

## **Dritter Klick:**

- Als nächstes werden Sie gefragt, ob Sie sich anmelden wollen. Für unser Live-Ereignis ist das nicht erforderlich.
- Der einfachste Weg f
  ür Sie ist es, auf den darunter stehenden Link "Anonym teilnehmen" zu klicken.

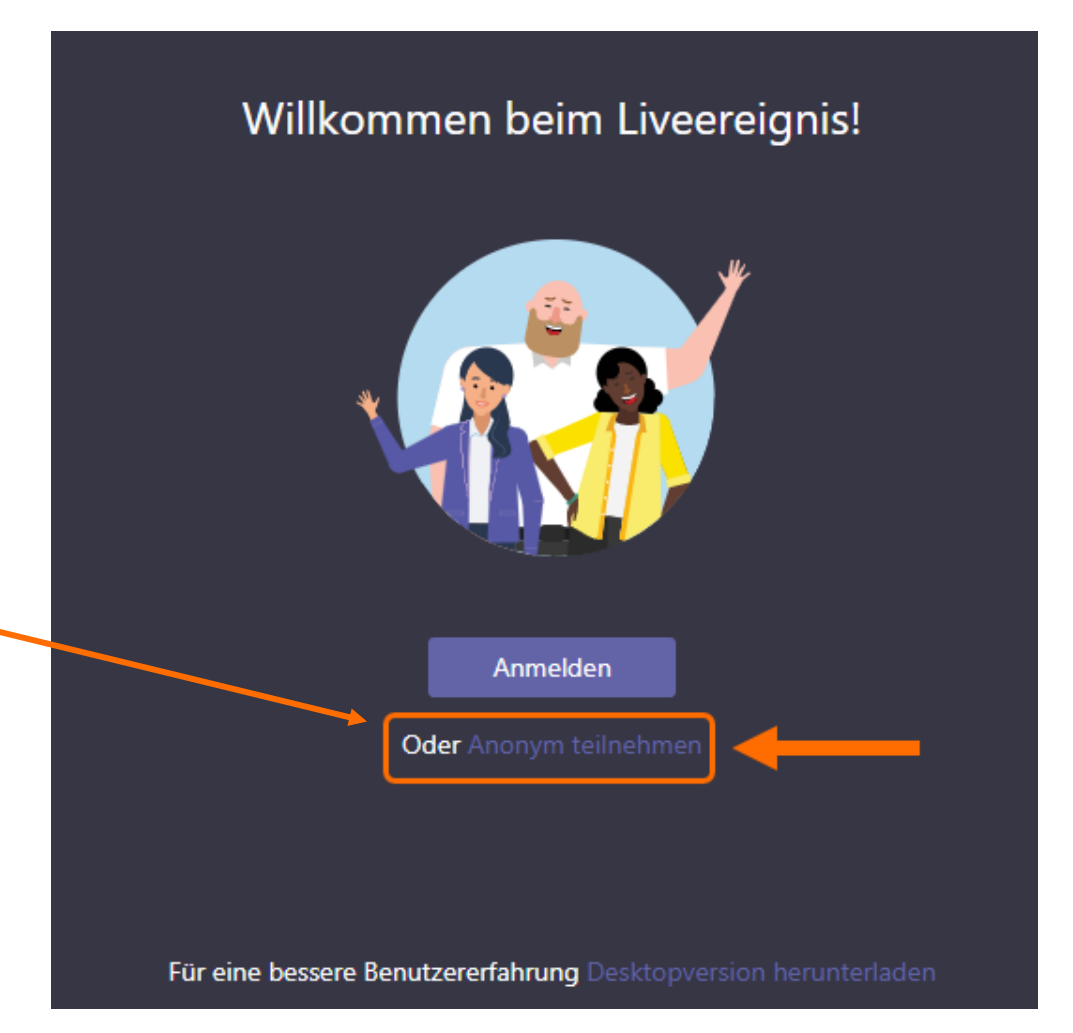

## Teilnahme mit PC: Mit drei Klicks zum Live-Ereignis

- Nun haben Sie es geschafft, Sie sind Sie live dabei!
- Auf der linken großen Fläche können Sie der Präsentation zusehen. Stellen Sie sicher, dass die Lautstärke Ihres PCs oder Handys angestellt ist, so dass Sie uns auch hören können.
- Bedenken Sie bitte: Wir können Sie nicht hören schreiben Sie Ihre Fragen in den Chat. Das Chat-Fenster finden Sie auf der rechten Seite. Ihre Fragen beantworten wir dann mündlich in der Fragerunde am Ende des Events.

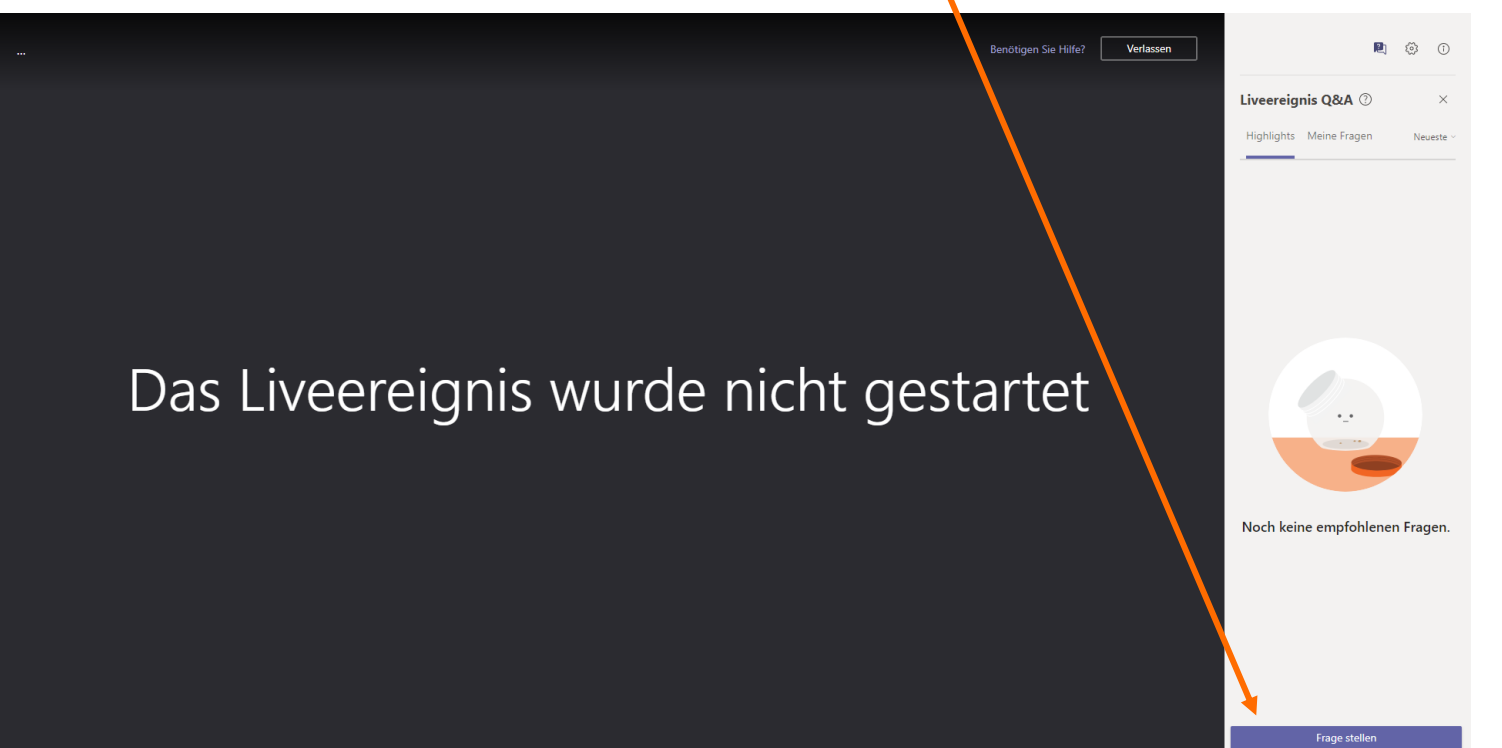

**KWS** 

## **Teilnahme mit Smartphone oder Tablet**

 Möchten Sie per mobilem Gerät am Live-Ereignis teilnehmen, müssen Sie vorab die App Microsoft Teams installieren.

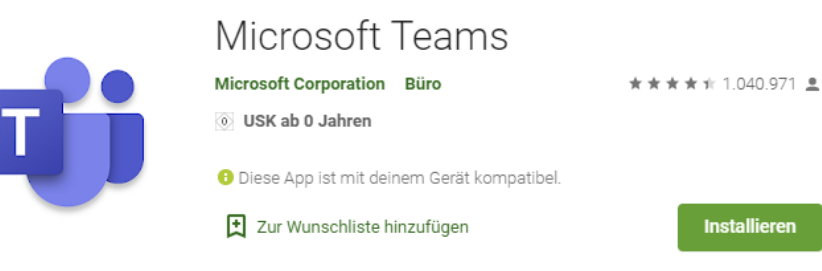

 Danach rufen Sie den Link auf, den wir auf der Internetseite hinterlegt haben

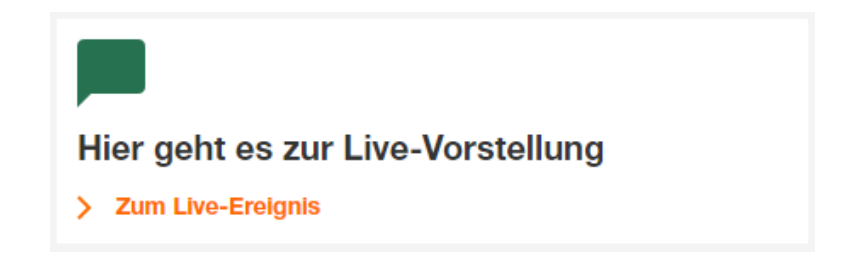

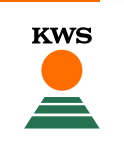

## Teilnahme mit Smartphone oder Tablet

 Wählen Sie dann den Link "Öffnen Sie sie" und nehmen Sie damit als Gast teil.

#### 🛞 🗎 teams.microsoft.com/ 🖽 😳 😭 🗮

# **Microsoft Teams**

Bleiben Sie auf dem Laufenden und greifen Sie unterwegs auf die Unterhaltungen, Dateien und Besprechungen Ihres Teams zu

Laden Sie die Teams-App herunter

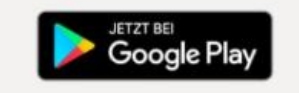

Haben Sie die App schon? Öffnen Sie sie

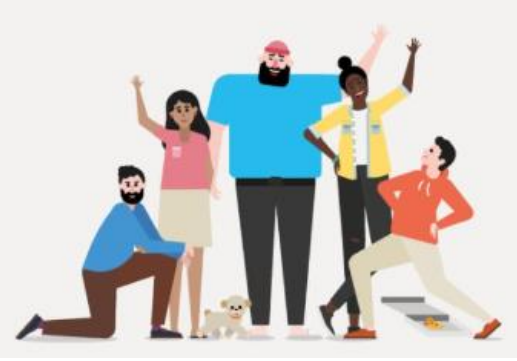

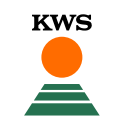